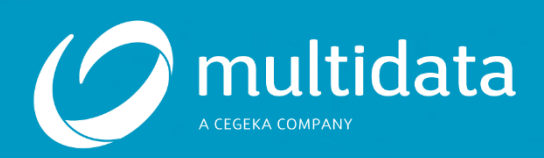

# JIRA Ticketsystem

Prepared by: Multidata Sàrl Date: 20/12/2019

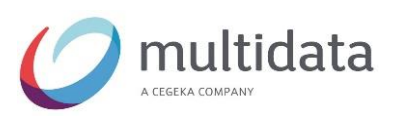

# Inhaltsverzeichnis

| 1   | Einleitung                          | 3 |
|-----|-------------------------------------|---|
| 2   | Zugang zu JIRA                      | 4 |
| 3   | Login                               | 5 |
| 3.1 | Loggen Sie sich zum ersten Mal ein? | 5 |
| 3.2 | Besitzen Sie bereits ein Login?     | 5 |
| 4   | Erstellen eines neuen Tickets       | 6 |
| 4.1 | Tickets aufrufen                    | 8 |

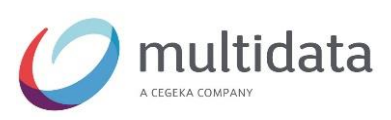

# **1 EINLEITUNG**

Ab sofort können Sie Supportfälle oder Anfragen über unser Ticketsystem JIRA einreichen.

Momentan ist diese Funktion für die Abteilungen Technik, ELO und BOB verfügbar.

Im folgenden Leitfaden erklären wir Ihnen die Handhabung dieses Systems.

#### Hinweis:

Selbstverständlich erreichen Sie uns weiterhin per Telefon oder E-Mail. Das Ticketsystem dient zur besseren Kommunikation mit unseren Kunden.

Sollten Sie Fragen zu diesem System haben, zögern Sie nicht, uns unter +352 / 27 000 240 700 oder info@multidata.lu zu kontaktieren.

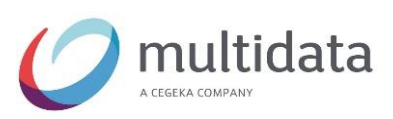

# 2 ZUGANG ZU JIRA

Um JIRA zu erreichen, besuchen Sie unsere Website <u>www.multidata.lu</u> und klicken Sie auf den Button "Ticketsystem"

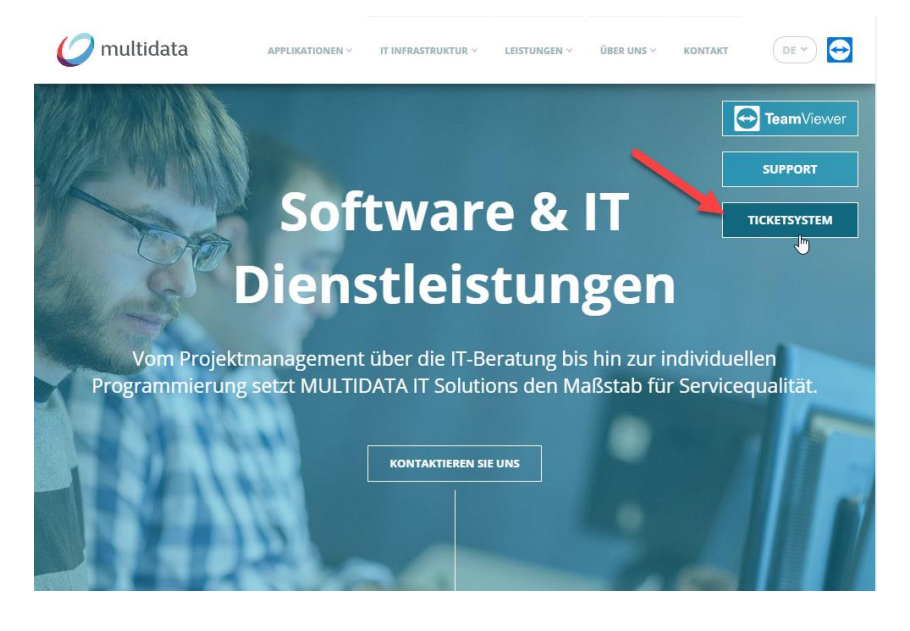

Klicken Sie auf den Button "Login". Anschließend werden Sie zum Ticketsystem weitergeleitet.

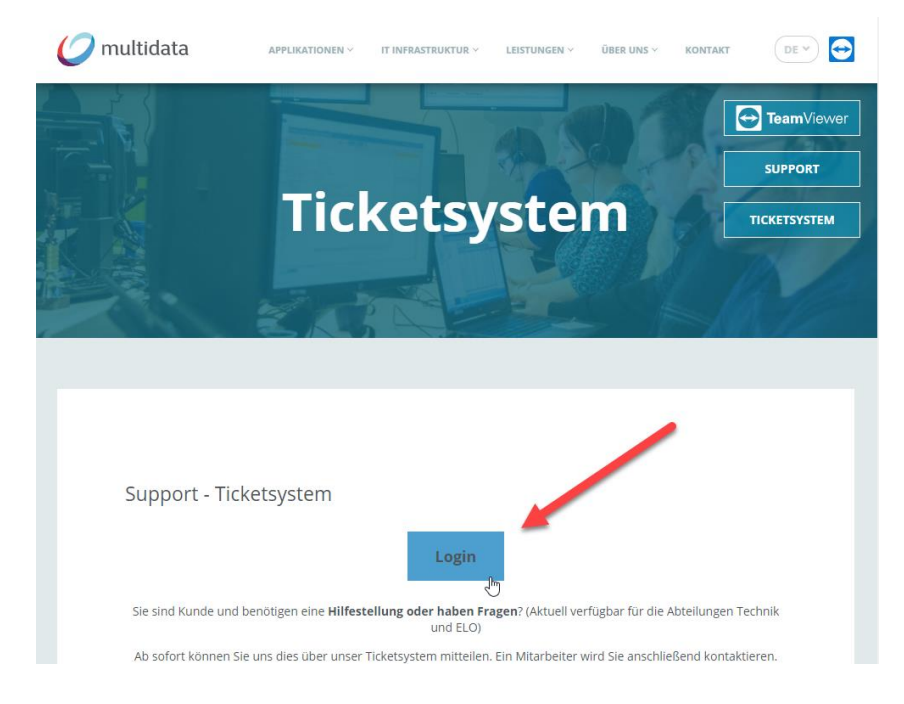

![](_page_4_Picture_0.jpeg)

# 3 LOGIN

#### 3.1 Loggen Sie sich zum ersten Mal ein?

Dann kontaktieren Sie uns bitte, damit wir ein Konto für Sie erstellen können. Dies ist auch für Ihre Kollegen möglich.

Sie können mit Ihrem Konto mehrere Unternehmen verwalten.

#### 3.2 Besitzen Sie bereits ein Login?

Dann loggen Sie sich bitte mit Ihrer E-Mailadresse und Ihrem Passwort ein.

| C multidata |                       |  |
|-------------|-----------------------|--|
|             |                       |  |
|             | Login                 |  |
|             | Username              |  |
|             | alias@company.com     |  |
|             | Password              |  |
|             |                       |  |
|             | Log in                |  |
|             | Excep me logged in    |  |
|             | Forgot your password? |  |
|             |                       |  |

![](_page_5_Picture_0.jpeg)

### **4 ERSTELLEN EINES NEUEN TICKETS**

Für die Verwaltung, MyEnterprise / Dot Net und MultiWin / WinDev bitten wir Sie, uns weiterhin telefonisch oder per Mail zu kontaktieren.

Wählen Sie das entsprechende Produkt / die Dienstleistung aus. (Momentan verfügbar für ELO, BOB und Technik)

![](_page_5_Picture_4.jpeg)

Wählen Sie die Art Ihrer Anfrage aus den verfügbaren Optionen aus

![](_page_5_Picture_6.jpeg)

![](_page_6_Picture_0.jpeg)

Füllen Sie die entsprechenden Formularfelder aus.

Falls nötig, fügen Sie der Anfrage Anhänge bei. (PDF, Bilder / Screenshots,...)

Wenn Sie alle Informationen vervollständigt haben, drücken Sie auf den Button "Erstellen", um uns das Ticket zu übermitteln.

| Multidata Sup | port > ELO                                       | C multidata | Anfragen 0    | ٩       | * |
|---------------|--------------------------------------------------|-------------|---------------|---------|---|
| 1             | (?)) Demande   Anfrage                           |             |               | ×       |   |
|               |                                                  |             |               | Â       |   |
|               |                                                  |             |               |         |   |
|               | Produit   Produkt                                |             |               |         |   |
|               |                                                  |             |               |         |   |
|               | Kesume   Betreff                                 |             |               |         |   |
|               | Société   Firma                                  |             |               |         |   |
|               | Utilisateur concerné   Betroffene(r) Benutzer (o | ptional)    |               | - 1     |   |
|               | Descriptif   Beschreibung                        |             |               |         |   |
|               |                                                  |             |               |         |   |
|               |                                                  |             |               |         |   |
|               |                                                  |             |               |         |   |
|               | Pièce jointe   Anhang <i>(optional)</i>          | ,           |               |         |   |
|               | Dateien ziehen und ablegen, Screenshots<br>oder  | s einfügen, |               |         |   |
|               | durchsuchen                                      |             |               |         |   |
|               | Priorité   Priorität                             |             |               | _       |   |
|               | Several people                                   | v           |               |         |   |
|               |                                                  |             |               |         |   |
|               |                                                  |             | Erstellen Abb | orechen |   |
|               |                                                  |             |               |         |   |

![](_page_7_Picture_0.jpeg)

#### 4.1 Tickets aufrufen

Um Tickets zu konsultieren, klicken Sie auf das Menü "Anfragen"

Sie haben die Möglichkeit, Ihre eigenen oder alle Anfragen Ihres Unternehmens aufzurufen.

| Multidata Support |                     | Anfragen 0 Q 🔅   |
|-------------------|---------------------|------------------|
|                   |                     | ANFRAGEN         |
|                   |                     | Meine Anfragen 0 |
|                   | Bienvenue   Willkon | Alle Anfragen    |

In der Ticketübersicht können Sie sich alle Tickets ansehen und filtern.

Mit einem Klick auf die entsprechende Zeile können Sie dann mit uns kommunizieren oder ggf. weitere Informationen hinzufügen.

| Multidata Supp | port >  | Meine Anfrag | jen                         | $\mathcal{O}_{\underline{!}}$ | nultidata        |        |            | Anfragen 2     | ٩     | * |
|----------------|---------|--------------|-----------------------------|-------------------------------|------------------|--------|------------|----------------|-------|---|
|                |         |              |                             |                               |                  |        |            |                |       |   |
|                | Anfra   | gen          |                             |                               |                  |        |            |                |       |   |
|                | Jeder S | Status 👻 🕚   | /on jemand anderem erstellt | ▼ J                           | egliche Anfragea | rten 🔻 | Q Nach Vo  | rgängen suchen |       |   |
|                |         | REFERENZ     | ZUSAMMENFASSUNG             |                               | SERVICE<br>DESK  | ANT    | RAGSTELLER | STATUS         |       |   |
|                | ۶       | ELO          |                             |                               |                  |        |            | WORK IN PRO    | GRESS |   |
|                |         | ELO          |                             |                               |                  |        |            | OFFEN          |       |   |
|                | \$      | TEC          |                             |                               |                  |        |            | FERTIG         |       |   |
|                | ELO     | TK-!         |                             |                               |                  |        |            | GESCHLOSSEN    |       |   |
|                | ELO     | TK-          |                             |                               |                  |        |            | GESCHLOSSEN    |       |   |